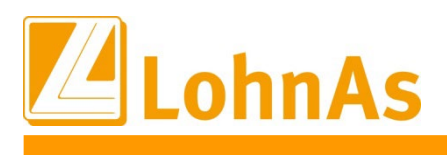

Anleitung

# Elektronisches Antrags- und Bescheinigungsverfahren A1

## Inhaltsverzeichnis

#### Seite

| 1. Gesetzliche Grundlage                                                            | 2  |
|-------------------------------------------------------------------------------------|----|
| 2. Entsendebescheinigung A1 auch bei kurzen Dienstreisen erforderlich               | 2  |
| 3. Ausnahmen vom elektronischen Antrags- und Bescheinigungsverfahren A1             | 2  |
| 4. Antrags- und Bescheinigungsverfahren A1 in LohnAs                                | 3  |
| 4.1. Erstellung eines A1 Antrages Entsendung / A1 Antrages Ausnahmevereinbarung     | 5  |
| 4.2. allgemeine Hinweise zur Bearbeitung des Pflegeprogramms der Antragsstellung    | 7  |
| 4.3. Bearbeitung eines A1 Antrag Entsendung                                         | 9  |
| 4.4. Übergabe des Datensatzes in den Meldespool                                     | 15 |
| 4.5. Prüfung des Protokolls der Übergabe in den Meldespool/Nachweis der Beantragung | 16 |
| 4.6. Rückmeldungen der zuständigen Stelle                                           | 17 |
| 4.7. Druck A1 -Bescheinigung                                                        | 18 |
| 5. Stornierungsverfahren                                                            | 21 |
|                                                                                     |    |

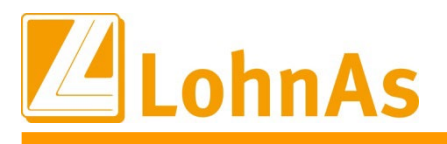

# 1. Gesetzliche Grundlage

Sind Arbeitnehmer/innen oder Selbständige in der EU/EWR/Schweiz grenzüberschreitend tätig, gelten für den Bereich der sozialen Sicherheit die Vorgaben der Verordnungen zur Koordinierung der Systeme der sozialen Sicherheit (VO (EG) Nr. 883/2004 und 987/2009).

Nach Art. 11 VO (EG) Nr. 883/2004 unterliegt eine Person, die in einem Mitgliedsstaat eine Beschäftigung ausübt, grundsätzlich den Rechtsvorschriften dieses Staates. Bei Entsendungen im Sinne des Sozialversicherungsrechts (Art. 12 VO (EG) Nr. 883/2004), wird jedoch bei Vorliegen der entsprechenden Voraussetzungen ausnahmsweise von diesem Grundsatz abgewichen. Diese Ausnahmen werden durch die Koordinierungsverordnungen im Interesse der betroffenen Personen vorgesehen, um häufige Wechsel zwischen den Sozialversicherungssystemen verschiedener Mitgliedsstaaten zu vermeiden.

Zum Nachweis, dass ausnahmsweise nicht das Beschäftigungsstaatsprinzip gilt, sondern ein anderer Mitgliedsstaat für den Bereich der sozialen Sicherheit zuständig ist, dient die sogenannte Bescheinigung A1.

# Zum 01.01.2021 entfallen die bisherigen Ausnahmeregelungen zur Antragstellung für Beamte und Beschäftigte im öffentlichen Dienst sowie Personen, die *gewöhnlich* in mehreren Mitgliedsstaaten erwerbstätig sind.

**Hinweis:** Von einer **gewöhnlichen** Tätigkeit in mehreren Mitgliedsstaaten ist auszugehen, sofern die Tätigkeit mindestens an einem Tag pro Monat oder fünf Tagen pro Quartal auch in mindestens einem Mitgliedsstaat ausgeübt wird (z.B. Fernfahrer oder Beschäftigte, die regelmäßig in anderen Mitgliedsstaaten an Vorstandssitzungen, Verbandsmeetings oder ähnlichem teilnehmen).

Die Erweiterungen des Verfahrens für beschäftigte Seeleute und Mitglieder der Flug- und Kabinenbesatzungen Heimatbasis Deutschland werden in LohnAs nicht im elektronischen Meldeverfahren unterstützt.

# 2. Entsendebescheinigung A1 auch bei kurzen Dienstreisen erforderlich

Viele Arbeitgeber haben bisher bei kurzfristigen und kurzzeitigen Dienstreisen in das EU-Ausland in der Regel keine A1-Bescheinigung beantragt. Doch auch bei kurzen Entsendungen ins EU-Ausland ist eine A1-Bescheinigung erforderlich.

Eine Entsendung liegt nicht nur vor, sofern der Mitarbeiter im Rahmen eines Projektes ins Ausland geht. Jedes Meeting, jeder Workshop, selbst das Tanken während der Dienstzeit im EU-Ausland erfordert nach den gesetzlichen Rahmenbedingungen eine A1-Bescheinigung.

Andernfalls können bei Kontrollen unter Umständen Sanktionen drohen. Der Zutritt zu Firmen- oder Messegelände kann verweigert oder Bußgelder müssen vor Ort gezahlt werden.

Insbesondere wegen verstärkter Kontrollen in Belgien, Frankreich und Österreich wird ein Verzicht auf eine A1-Bescheinigung nicht empfohlen.

Konnte auf Grund einer kurzfristigen Entsendung noch keine A1-Bescheinigung ausgestellt werden, ist ein Nachweis für die Beantragung der A1-Bescheinigung mit sich zu führen. LohnAs stellt Ihnen derzeit das Protokoll DFÜ-A1-Meldung zur Verfügung.

Wird die berufliche Tätigkeit bei Durchreisen durch Transitländer tatsächlich ausgeübt, ist auch für das Transitland eine A1-Bescheinigung zu beantragen.

### 3. Ausnahmen vom elektronischen Antrags- und Bescheinigungsverfahren A1

- Selbständige

- Personen, die im Rahmen eines bilateralen Sozialversicherungsabkommens (z.B. mit den USA oder

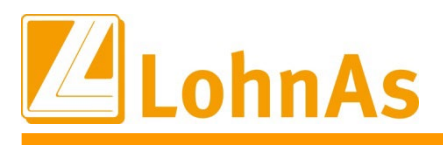

China) entsandt werden.

In diesen Fällen ist der Antrag auf eine A1-Bescheinigung, wie bisher, mittels Papiervordruck bei der DVKA (Deutsche Verbindungsstelle Krankenversicherung – Ausland), zu stellen.

# 4. Antrags- und Bescheinigungsverfahren A1 in LohnAs

Bei einer Antragsstellung ist eine Vielzahl an Daten im Entgeltabrechnungssystem nicht vorhanden.

Stellen Sie sicher, dass alle erforderlichen Angaben von Seiten ihres Mandanten / ihres Arbeitnehmers zur Verfügung gestellt wurden!

# Unvollständige oder fehlerhafte Anträge führen zu einer Ablehnung des Antrages durch die zuständigen Stellen.

Das A1 – Antrags- und Bescheinigungsverfahren wurde in die bestehenden Masken des Personalstamms / Meldewesen integriert.

#### Personalstamm > SV/Steuer

| Personal          | SV / Steuer         | Entlohnung | Weitere Angaben | Baulohn       | ÖD     |                   |
|-------------------|---------------------|------------|-----------------|---------------|--------|-------------------|
| Personalstammdate | en                  |            |                 |               |        |                   |
| Angaben zur S     | Sozialversicherung  |            |                 |               | Angabe | <u>en zur Ste</u> |
| AI                | lgemeine SV - Daten |            | Vorbeschäft     | igungswerte   |        | Lohnst            |
|                   | Versicherungen      |            | Versicherungsn  | ummernabfrage |        |                   |
|                   | Beitragszuschlag    |            | A1 Besch        | heinigung     |        | Sonstig           |
|                   |                     |            |                 |               |        |                   |

Meldewesen > Meldungen SV

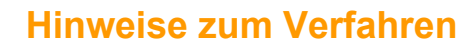

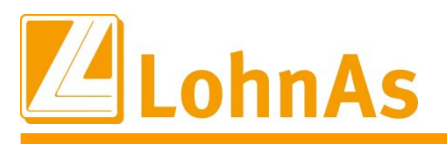

| Meldungen SV         | Meldungen DGUV           | Meldungen Finanzamt | BEA   | IW-Elan(Rehadat)        | Verdienststru |
|----------------------|--------------------------|---------------------|-------|-------------------------|---------------|
|                      |                          |                     |       |                         |               |
| Maldungan an di      | Appahmastallan dar       | Cariabuaralabarung  |       |                         |               |
| Meldungen an un      | e Annanmestellen der     | Soziaiversicherung  |       |                         |               |
| DEÜV                 |                          |                     |       | DEÜV                    |               |
| Beitragsnachweise    | KK                       |                     | B     | WW Beitragsnachweise    | Ð             |
| Beitragsnachweise    | PGS=903 Zahlstellen      |                     | BN    | IV Versorgungsbezüg     | e             |
| Beitragserhebung     | für Versorgungswerke     |                     | B     | VB Versorgungswerke     | •             |
| Zahlstellenverfahre  | n PGS=903 Meldungen      |                     | ZN    | /V Zahlstellenverfahre  | n             |
| Erstattungen         |                          |                     | AAG A | ufwendungsausgleichg    | gesetz        |
| Entgeltersatzleistur | ngen                     |                     | EEL   | . Entgeltersatzleistung | en            |
| A1 - Antrags- und E  | Bescheinigungsverfahre   | n 📃                 | A1 E  | Bescheinigungsverfahr   | ren           |
| Elektronisch unters  | tützte Betriebsprüfung d | ler DRV             |       | EuBP der DRV            |               |

Für das Meldeverfahren wurde eine neue Maske geschaffen.

Meldewesen > Registerkarte Meldungen SV / A1 Bescheinigungsverfahren

| Meideverfahren A1 - Antrags- und Bescheinigungsverfahren                                                                                                    | Hinweise zum Verfahren        |
|----------------------------------------------------------------------------------------------------|-------------------------------|
| Die in diesem Mandanten bereits vorhandenen Daten aus den A1-Bescheinigungen<br>werden hier dem zentralen Meldespool übergeben. Nach der Übergabe der Leistungen<br>in den Meldespool für alle Merdenten milisen im Kanzleicenter unter Datenübermittung | Hinweise zum Verfal           |
| die bereitgestellten Daten aus dem Meldespool zu einer Übertragungsdatei verarbeitet<br>und über den Kommunikationsserver an die jeweiligen Annahmestellen gesendet werden.                                                                              | Verfahrensbeschreibung        |
| elektronischen A1-Antrag verwalten                                                                                                    | Entsendung - Aufbau Daten     |
| Mandantenübertragungsprotokoll erstellen                                                                                                    | Entsendung - Fehlerk          |
| A1-Antrag in den Meldespool übergeben                                                                                                    |                               |
| Excel - Übersicht der Dateninhalte                                                                                                    | Ausnahmevereinbarung - Aufbau |
| Protokoll der Übergabe in den Meldespool erstellen                                                                                                    | Ausnahmevereinbarung - Fe     |

In der Maske gelang man über den Button "elektronischen A1-Antrag verwalten" in ein Auswahlmenü.

Dieses ist ebenfalls über den Button innerhalb des Personalstamms erreichbar.

Hier ist die Auswahl zu treffen, ob ein A1 Antrag Entsendung, A1 Antrag Ausnahmevereinbarung, A1 Antrag Beamte/Beschäftigte im öffentlichen Dienst (diese Auswahl ist nur bei Mandanten des öffentlichen Dienst möglich) oder A1 Antrag in mehreren Mitgliedstaaten Beschäftigte erstellt werden soll.

Personalstamm > SV/Steuer > A1-Bescheinigung

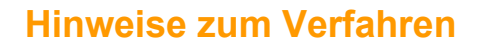

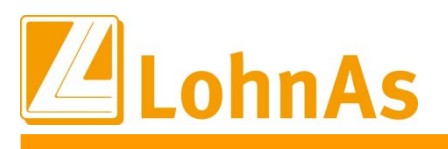

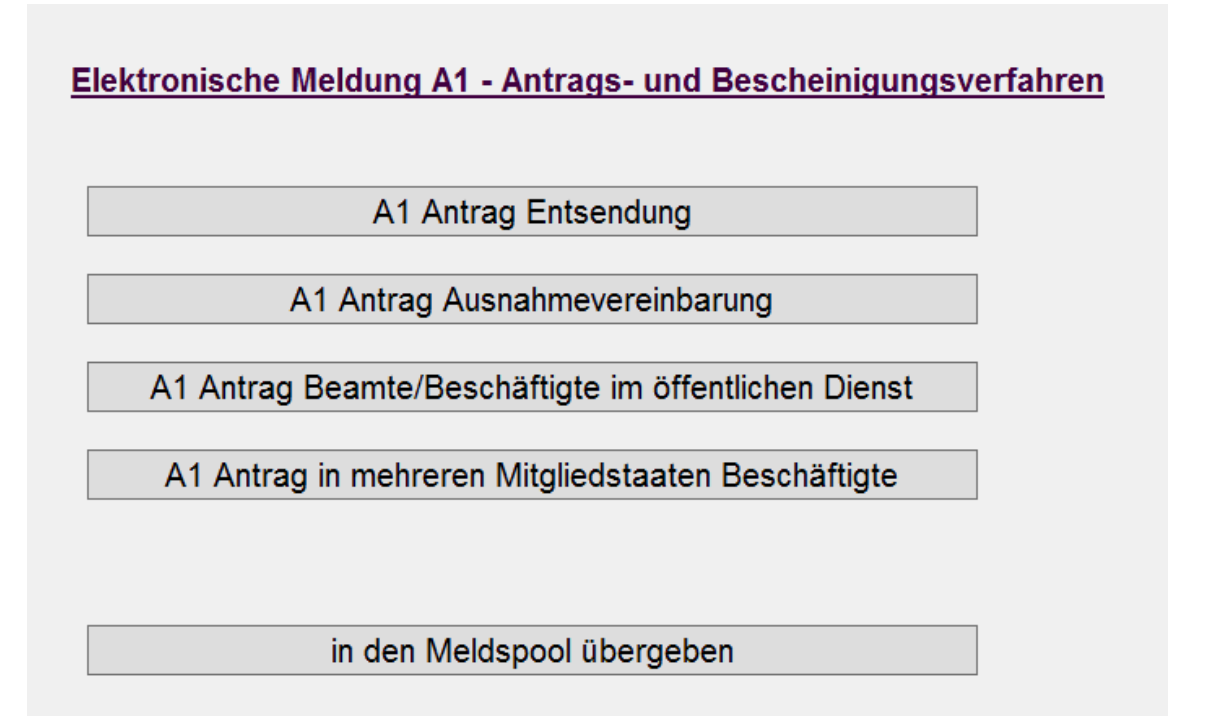

Wird keine Personalnummer ausgewählt, werden alle bereits erstellte A1 Anträge in dem jeweiligen Antragsverfahren angezeigt und können ggf. zur Bearbeitung angewählt werden

| _         |       |      |   | Daten         | Salz anacicat. 15 | .12.2020 00.04.40   |                |           |                                                               |
|-----------|-------|------|---|---------------|-------------------|---------------------|----------------|-----------|---------------------------------------------------------------|
| A1 Beamte |       |      |   |               |                   | x                   |                |           |                                                               |
| ł         | Kz500 | Nr 4 |   | Familienname  | Vorname           | Entsende-Zeitraum   | Entsende-Staat | Storno    | History                                                       |
|           | 1     |      | 1 | Erster        | Beamter           | 17.02.21 - 31.03.21 | Österreich     |           | Erstellt: 15.12.2020 08:54:43                                 |
| I         | 2     |      | 1 | Zweiter       | ÖD-Angestel       | 02.01.21 - 31.03.21 | Frankreich     | storniert | Erstellt: 10.12.2020 16:10:03 - gemeldet: 10.12.2020 16:24:51 |
| I         | 3     |      | 1 | Dritte Versor | ÖD Ang            | 02.01.21 - 28.02.21 | Griechenland   | storniert | Erstellt: 10.12.2020 16:15:11 - gemeldet: 10.12.2020 16:20:47 |
|           | 3     |      | 2 | Dritte Versor | ÖD Ang            | 02.01.21 - 30.04.21 | Griechenland   |           | Erstellt: 10.12.2020 16:20:16 - gemeldet: 10.12.2020 16:20:47 |

Bedeutung der Daten in der History:

Erstellt: Der Datensatz wurde zu diesem Zeitpunkt erstellt, aber noch nicht in den Meldespool übergeben. gemeldet: Der Datensatz wurde, nach vorheriger Übergabe in den Meldespool, zum angegebenen Zeitpunkt versandt.

storniert: An einem bereits gemeldeten Datensatz wurden Änderungen vorgenommen, die zu einer Stornierung der bereits abgegebenen Meldung geführt haben.

# 4.1. Erstellung eines A1 Antrages

Wann ist *beispielsweise* ein A1 Antrag zu den verschiedenen Entsendungsformen zu stellen?

#### A1 Antrag Entsendung

- Bei Entsendungen in einen EU-Staat, einen EWR-Staat oder die Schweiz mit einer Entsendedauer unter 24 Monaten.

Personalstamm > SV/Steuer > A1 Bescheinigung > A1 Antrag Entsendung

Angaben Person Versicherung / Versorgungswerk Angaben Entsendung(1) Angaben Entsendung(2) Angaben Beschäftigung Angaben Arbeitgeber Erklärung
A1 Antrag Entsendung

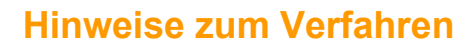

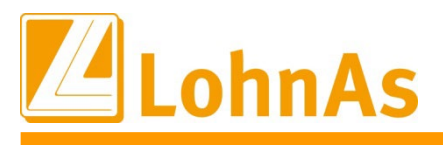

#### A1 Antrag Ausnahmevereinbarung

- Bei Entsendungen in einen EU-Staat, einen EWR-Staat oder die Schweiz mit einer Entsendedauer über 24 Monaten.

#### Personalstamm > SV/Steuer > A1 Bescheinigung > A1 Antrag Ausnahmevereinbarung

 Angaben Person
 Angaben Arbeitgeber
 Beschäftiung Deutschland
 Beschäftigung Ausland (1)
 Beschäftigung Ausland (2)
 Ergänzende Angaben
 Erklärung

 A1 Antrag Ausnahmevereinbarung

#### A1 Antrag Beamte/Beschäftigte im öffentlichen Dienst

- Bei Beschäftigung einer Beamtin/eines Beamten oder einer gleichgestellten Person in einem oder mehreren anderen Mitgliedsstaaten.

Personalstamm > SV/Steuer > A1 Bescheinigung > A1 Antrag Beamte / Beschäftigte im öffentlichen Dienst

Angaben Person Versicherung / Versorgungswerk Angaben Auslandseinsatz Angaben Arbeitsverhältnis Angaben Arbeitgeber Erklärung A1 Antrag Beamte / Beschäftigte im öffentlichen Dienst-

#### A1 Antrag in mehreren Mitgliedsstaaten Beschäftigte

- Bei Beschäftigung bei einem in Deutschland ansässigen Arbeitgeber in mehreren Mitgliedsstaaten

- Bei Beschäftigung bei einem im Ausland ansässigen Arbeitgeber in mehreren Mitgliedsstaaten
- Bei Beschäftigung bei verschiedenen Arbeitgebern
- Beschäftigung als Beamter und zusätzliche Erwerbstätigkeit in verschiedenen Mitgliedsstaaten

Personalstamm > SV/Steuer > A1 Bescheinigung > A1 in mehreren Mitgliedstaaten Beschäftigte

 Angaben Person
 Angaben Sozialversicherung
 Angaben Arbeitgeber
 Tätigkeit in Deutschland
 Tätigkeit im Ausland
 Erklärung

 A1 Antrag in mehreren Mitgliedstaaten Beschäftigte

| EU-Staaten                                                                                                    | EWR                                   | EFTA    |
|----------------------------------------------------------------------------------------------------|---------------------------------------|---------|
| Belgien, Bulgarien, Dänemark, Deutschland, Estland, Finnland,<br>Frankreich, Griechenland, Niederlande, Italien, Irland, Kroatien,<br>Lettland, Litauen, Luxemburg, Malta, Österreich, Polen, Portugal,<br>Rumänien, Schweden, Slowakei, Slowenien, Spanien, | Norwegen,<br>Liechtenstein,<br>Island | Schweiz |

*Hinweis:* Die Brexit-Übergangsphase für das Vereinigte Königreich endete am 31.12.2020. Ab dem 01.01.2021 gilt ein Handels- und Kooperationsabkommen, demzufolge bei Entsendungen die A1-Bescheinigung nach wie vor als Nachweis für eine Beschäftigung im Ausland gilt. Das elektronische Antrags- und Bescheinigungsverfahren A1 ist weiterhin anwendbar.

Pflicht-/Hinweisfelder zum Ausfüllen der Masken

Die Speicherung eines Antrages ist nur möglich, wenn alle Pflichtfelder befüllt sind. Hierzu gibt es verschiedene Hinweisfelder, zum Beispiel:

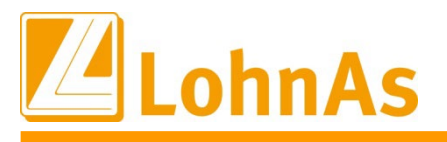

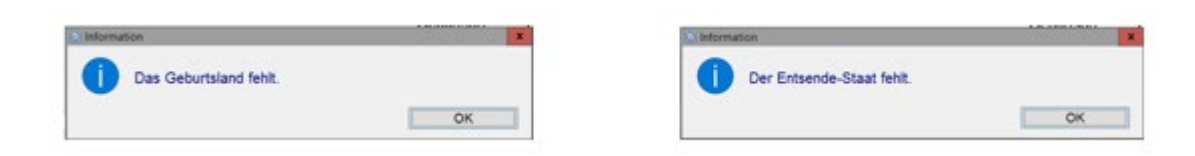

Bei Bestätigung des Hinweisfeldes mit "OK" wird automatisch das Feld bzw. der noch zu bearbeitende Menüpunkt aufgerufen:

|                |                                                                                                    | Information                                                                                                    | ×                                                                                               |                                                                             |                       |
|----------------|----------------------------------------------------------------------------------------------------|----------------------------------------------------------------------------------------------------|-------------------------------------------------------------------------------------------------|-----------------------------------------------------------------------------|-----------------------|
|                |                                                                                                    | Die Erklärung zum A1-Antrag muss zur Kenntn<br>genommen werden.                                                                                                    | OK                                                                                              |                                                                             |                       |
| Angaben Person | Versicherung / Versorgungsv                                                                                     | erk Angaben Entsendung(1) Angaben Entsendung(2)                                                                                                    | Angaben Beschäftigung                                                                           | Angaben Arbeitgeber                                                         | Erklärung             |
|                |                                                                                                    | A1 Antrag Entsendung                                                                                                    |                                                                                                 |                                                                             |                       |
| Erklärung      | Wir erklären als Arbeitge<br>Uns ist bekannt, dass so<br>und - auch irrtümlich - fal<br>des Beschäftigungsstaat | ber der entsandten Person ausdrücklich, dass alle Ang<br>wohl in Deutschland als auch im Beschäftigungsstaat vo<br>sche Angaben in diesem Fragebogen zum Widerruf der<br>es führen können. Dies gilt auch für zurückliegende Zeil | aben den tatsächlichen Ve<br>on den zuständigen Stellen<br>r Bescheinigung A1 und da<br>träume. | rhältnissen entsprechen.<br>Kontrollen durchgeführt mit zur Anwendung der R | werden k<br>techtsvor |

# **<u>4.2 allgemeine Hinweise zur Bearbeitung des Pflegeprogramms der</u> Antragsstellung (Beispiel A1 Antrag Entsendung)**

#### Personalstamm > SV/Steuer > A1 Bescheinigung > A1 Antrag Entsendung

|                |                       | A1 A                      | ntrag Entsendung  |              |              |  |
|----------------|-----------------------|---------------------------|-------------------|--------------|--------------|--|
| Familienname   |                       |                           |                   | Neme-Zusatz  |              |  |
| Vomame         |                       |                           |                   | Vorsalz      |              |  |
| Sebursdatum    |                       |                           |                   | Cabudanasa   |              |  |
| av-Nummer      |                       | 1.1                       |                   | Geourtsname  |              |  |
| oraangen.      |                       |                           |                   | Celustriand  |              |  |
|                |                       |                           |                   | Grecuraterio |              |  |
| Anschrift im W | Antonistaat           |                           |                   |              |              |  |
| Strauge        |                       | Hauser                    |                   | Adresszusatz |              |  |
| Postleitzahl   | Ort                   |                           |                   | Land         | keine Angebe |  |
|                |                       |                           |                   |              |              |  |
| Inschrift im A | ufenthaltsstaat       |                           |                   |              |              |  |
| Strasse        |                       | Hausnr.                   |                   | Adresszusetz |              |  |
| Postleitzahl   | Ort                   |                           |                   | Land         |              |  |
|                |                       |                           |                   |              |              |  |
| onstige Kont   | aktadresse            |                           |                   |              |              |  |
| amilienname    |                       |                           | 4                 |              |              |  |
| /omame         |                       |                           |                   |              |              |  |
|                |                       |                           |                   |              |              |  |
| Strasse        |                       | Haushr                    |                   | Adreeszusatz |              |  |
| ostierzani     | Off                   |                           |                   | Land         | seine Angabe |  |
|                |                       |                           |                   |              |              |  |
|                |                       |                           | A second second   |              |              |  |
| SK0 8177       | 1.360 Mandant ##23233 | Prinormationn in 087 2018 | sogerechnet Durch | aur 05       |              |  |

Im Pflegeprogramm stehen für die verschiedenen Bereiche des A1 Antrag folgende Bearbeitungsmöglichkeiten zur Verfügung:

Button "Neue Bescheinigung"

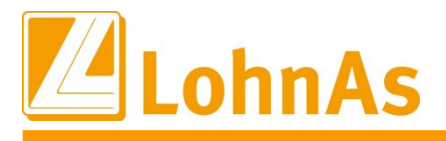

Für die ausgewählte Personalnummer werden die Daten, welche aus dem Entgeltabrechnungssystem zur Verfügung gestellt werden können, systemseitig vorbelegt. Weitere Pflichtangaben sind vom Anwender zu ergänzen.

#### Button "Aktuelle Bescheinigung duplizieren"

Für einen Mitarbeiter wurde bereits eine A1-Bescheinigung erstellt, weitere Anträge sind jedoch erforderlich.

Manuell erfasste Daten müssen nicht erneut eingegeben, sondern können aktualisiert werden.

Button "löschen / stornieren"

- 1. Ein erstellter und noch nicht gesendeter A1-Antrag, kann über diese Funktion **gelöscht** werden.
- 2. Ein erstellter und bereits gesendeter A1- Antrag wird über diese Funktion *storniert*, wenn dieser Antrag, zum Beispiel, nicht zu erstellen war.

Im ausgewählten Antrag ist keine Änderung der Daten vorzunehmen.

#### Keine Stornierung / Neumeldung über den Button "löschen /stornieren"

Wurde ein A1-Antrag bereits gesendet und stellt sich im Nachgang heraus, dass sich inhaltliche Änderungen ergeben haben, ist in diesem A1-Antrag der Inhalt entsprechend zu ändern. Der A1- Antrag wird erneut bereitgestellt. Die Stornierung des "alten", bereits gesendeten A1-Antrages erfolgt automatisch.

**Beispiel:** Für den Mitarbeiter Berufsständig Versichert wurde ein A1 Antrag Entsendung für den Zeitraum 01.01.2019 – 31.12.2019 nach Kroatien gestellt und bereits versandt. Der Entsendestaat Kroatien war eine Falscheingabe. Als Entsendestaat ist Bulgarien anzugeben.

| A1 | Entsendung |      |               |            |                   |                 |        |         | 22 |
|----|------------|------|---------------|------------|-------------------|-----------------|--------|---------|----|
| K  | z500       | Nr 4 | Familienname  | Vorname    | Entsende-Zeitraum | Entsende-Staat  | Storno | History |    |
|    | 7          | 1    | Berufsständig | Versichert | 01.01.18 - 31.12  | 2.18 Frankreich |        |         |    |
|    | 7          | 2    | Berufsständig | Versichert | 01.01.19 - 31.12  | 2.19 Kroatien   |        |         |    |

*Wählen* Sie den *"alten", bereits versendeten A1 Antrag Entsendung* aus und nehmen Sie in diesem die entsprechenden *Änderungen* vor.

Nach "Übernahme" erfolgt ein Hinweis.

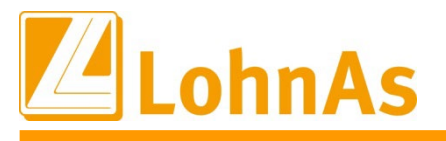

| Angaben Person  | Versicherung / Versorgungswerk Angaben Entsendung(1) Angaben Entsendung(2) Angaben Bescl                                      |
|-----------------|----------------------------------------------------------------------------------------------------|
| Mitgliedstaat * | A1 Antrag Entsendung           Bulgarien         ✓         (Land, in das die Entsendung erfolgt / bz.)                        |
| Befristung      | Die Entsendung ist vertraglich oder aufgrund der Eigenart der Beschäftigung befristet                                         |
|                 | vor 01.01.2019 bis 31.12.2019                                                                                                 |
| Tätigkeit       | Rechtsanwalt/Rechtsanwältin                                                                                                   |
| Stelle          | Keine feste Beschäftigung     gemeldeten Datensatz vorgenommen. Soll der     Datensatz mit den Veränderungen erneut versendet |
|                 | Beschäftigungsstelle 1 werden ?                                                                                               |
|                 | Strasse Ja Nein E<br>Postleitzahl                                                                                             |

Nach der Bestätigung mit "Ja", wird der bereits versandte A1 Antrag Entsendung (Kroatien) *storniert* und ein *neuer A1 Antrag Entsendung* mit dem soeben geänderten Inhalt (Bulgarien) *erzeugt.* 

| A1 Entsendu | ing                        |                                  |                | 8 |
|-------------|----------------------------|----------------------------------|----------------|---|
| Kz500       | Nr 🔺 Familienname Vorname  | Entsende-Zeitraum Entsende-Staat | Storno History |   |
| 7           | 1 Berufsständig Versichert | 01.01.18 - 31.12.18 Frankreich   |                |   |
| 7           | 2 Berufsständig Versichert | 01.01.19 - 31.12.19 Kroatien     | storniert      |   |
| 7           | 3 Berufsständig Versichert | 01.01.19 - 31.12.19 Bulgarien    |                |   |

#### 4.3 Bearbeitung eines A1 Antrages Entsendung

**Beispiel:** Die Mitarbeiterin Henriette Schaf wird in die Niederlande entsandt. Frau Schaf ist bei der Barmenia (PKV) versichert. Es ist ein A1 Antrag Entsendung für die Dauer vom 01.01.2019 – 31.03.2019 zu stellen. Es gibt keine festen Beschäftigungsstellen. Der Entgeltanspruch besteht weiterhin gegen den AG in Deutschland.

Im Personalstamm ist die A1 Bescheinigung über den entsprechenden Button auszuwählen.

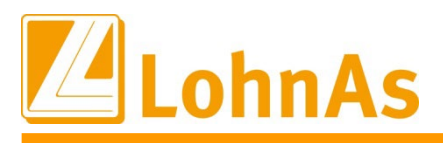

|              | ÓD  | Baulohn       | Weitere Angaben | Entlohnung | SV / Steuer         | Personal         |
|--------------|-----|---------------|-----------------|------------|---------------------|------------------|
|              |     |               |                 |            | en                  | Personalstammdat |
| aben zur Ste | Ang |               |                 |            | Sozialversicherung  | Angaben zur \$   |
| Lohnste      |     | gungswerte    | Vorbeschäfti    |            | lgemeine SV - Daten | AJ               |
|              |     | ummernabfrage | Versicherungsn  |            | Versicherungen      |                  |
| Sonstig      |     | einigung      | A1 Besch        |            | Beitragszuschlag    |                  |
| F            |     |               |                 |            |                     |                  |

Personalstamm > SV/Steuer

2

3

Da die Entsendedauer unter 24 Monaten liegt, ist im Auswahlmenü A1 Antrag Entsendung auszuwählen.

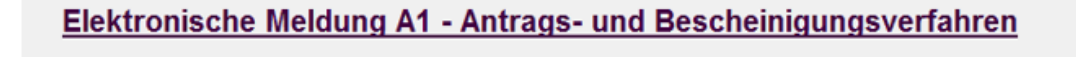

A1 Antrag Entsendung

A1 Antrag Ausnahmevereinbarung

A1 Antrag Beamte/Beschäftigte im öffentlichen Dienst

A1 Antrag in mehreren Mitgliedstaaten Beschäftigte

in den Meldspool übergeben

Personalstamm > SV/Steuer > A1-Bescheinigun

"Neue Bescheinigung" auswählen / Registerkarte Angaben Person

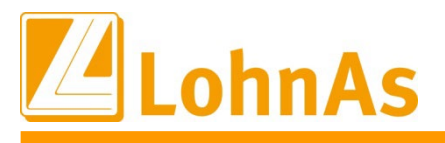

| gaben Person             | Versicherung / Ver | sorgungswerk | Angaben Entsendung(1) | Angaben Entsendung(2)                 | Angaben Be  | schäftigung | Angaben Arbeitgeber | Erklärur |
|--------------------------|--------------------|--------------|-----------------------|---------------------------------------|-------------|-------------|---------------------|----------|
|                          |                    |              | A1 A                  | ntrag Entsendung                      |             |             |                     |          |
|                          |                    |              |                       |                                       |             |             |                     |          |
| ambenname                |                    |              |                       |                                       | iame-Zusatz |             |                     |          |
| Comerne<br>Sebustedature |                    |              |                       | · · · · · · · · · · · · · · · · · · · | Tani .      |             |                     |          |
| Sichlummer               |                    |              |                       |                                       | Sebustename | -           |                     |          |
| Staatsanuph.             |                    |              |                       | c                                     | Seburtsurt  |             |                     |          |
|                          |                    |              |                       | 0                                     | Sebutsland  | -           |                     | _        |
|                          |                    |              |                       |                                       |             |             |                     |          |
| Anschrift im We          | hinstaat           |              |                       |                                       |             |             |                     |          |
| Stasse                   |                    |              | Hausnr.               | A                                     | dresszusatz |             |                     |          |
| Posteitzahl              |                    | Ort          |                       | L                                     | and         | keine Angat | 90                  |          |
|                          |                    |              |                       |                                       |             |             |                     |          |
| Anschrift im Au          | renthaltsstaat     |              | 1 designed            | · · · · · ·                           |             |             |                     |          |
| 5018550                  |                    |              | Haushr.               |                                       | diwaszusatz | <u> </u>    |                     | _        |
| Posterizari              |                    | On           |                       |                                       | and         |             |                     |          |
| constine Konta           | kinderser          |              |                       |                                       |             |             |                     |          |
| Familienname             |                    |              |                       |                                       |             |             |                     |          |
| /omame                   | 1                  |              |                       |                                       |             |             |                     |          |
|                          |                    |              |                       |                                       |             |             |                     |          |
| Stasse                   |                    |              | Hausnr.               | A                                     | dresszusatz |             |                     |          |
| Postieitzahl             |                    | Ort          |                       | L                                     | and         | keine Angat | 90                  |          |
|                          |                    |              |                       |                                       |             |             |                     |          |

Personalstamm > SV/Steuer > A1 Bescheinigung > A1 Antrag Entsendung > Registerkarte Angaben Person

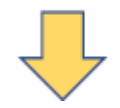

Für die ausgewählte Personalnummer werden die Daten, welche aus dem Entgeltabrechnungssystem zur Verfügung gestellt werden können, systemseitig vorbelegt.

Sind im Personalstamm keine Angaben zu "Geburtsname", "Geburtsort" und "Geburtsland" vorhanden, werden die Felder Geburtsname / Geburtsort mit "unbekannt" vorbelegt. Das *Feld "Geburtsland"* erfordert zwingend eine Angabe, da es sich um ein *Pflichtfeld* handelt.

Ab 07/2019 sind Angaben zu einer "sonstigen Kontaktadresse" nicht mehr erforderlich.

|                |                                         |       |          | A1 A    | ntrag Entsendung |              |              | _ |
|----------------|-----------------------------------------|-------|----------|---------|------------------|--------------|--------------|---|
| Familienname   | Schaf                                   | schaf |          |         |                  | Name-Zusatz  |              |   |
| Vomame         | Henriette<br>12.01.1987<br>531201875673 |       |          |         |                  | Vorsatz      |              | - |
| Geburtsdatum   |                                         |       |          |         |                  | Titel        |              |   |
| SV-Nummer      |                                         |       |          |         |                  | Geburtsname  | unbekannt    |   |
| Staatsangeh.   | deutsch                                 |       |          | ~       |                  | Geburtsort   | unbekannt    |   |
|                |                                         |       |          |         |                  | Geburtsland  | Island       |   |
| Anschrift im W | ohnstaat                                |       |          |         |                  |              |              |   |
| Strasse        | Langer Mo                               | rgen  |          | Hausnr. | 14               | Adresszusatz |              |   |
| Postleitzahl   | 52224                                   | Ort   | Stolberg |         |                  | Land         | Deutschland  |   |
| Anschrift im A | fenthaltsstaat                          |       |          |         |                  |              |              |   |
| Strasse        |                                         |       |          | Hausnr. |                  | Adresszusatz |              |   |
| Postleitzahl   | (                                       | Ort   |          |         |                  | Land         |              |   |
| sonstige Kont  | sktadresse                              |       |          |         |                  |              |              |   |
| Familienname   |                                         |       |          |         |                  |              |              |   |
| Vorname        |                                         |       |          |         |                  |              |              |   |
| Strasse        |                                         |       |          | Hausnr. |                  | Adresszusatz |              |   |
| Postleitzahl   |                                         | Ort   |          |         |                  | Land         | keine Angabe |   |

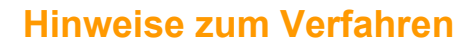

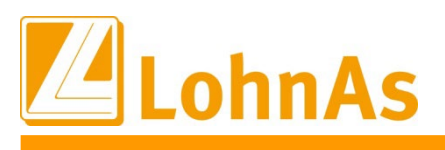

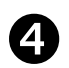

Registerkarte Versicherung / Versorgungswerk

Ist der Mitarbeiter gesetzlich krankenversichert stellt die **zuständige Krankenkasse** die A1-Bescheinigung aus. Die Vorbelegung der Adresse erfolgt aus dem Krankenkassenstamm. In unserem Beispiel ist die Mitarbeiterin nicht gesetzlich krankenversichert und kein Mitglied eines berufsständigen Versorgungswerkes. In diesem Fall stellt die **Deutsche Rentenversicherung (DRV)** die A1-Bescheinigung aus. Angaben zum privaten Krankenversicherungsunternehmen sind nicht mehr notwendig, es erscheint lediglich ein Hinweis in der Maske.

Wäre der Mitarbeiter/in nicht gesetzlich krankenversichert und Mitglied eines berufsständigen Versorgungswerkes, stellt die **Arbeitsgemeinschaft berufsständiger Versorgungseinrichtungen** (ABV) die A1-Bescheinigung aus.

**Hinweis:** Bei geringfügig Beschäftigten (PGS 109 / 110) gelten die gleichen Zuständigkeitsregelungen wie bei versicherungspflichtig Beschäftigten. Der A1-Antrag wird nicht an die Minijob-Zentrale, sondern an die zuständige Krankenkasse gerichtet. Da diese Information nicht im Personalstamm hinterlegt ist, ist diese vom Arbeitnehmer zu erfragen.

Im Beispiel erfolgt ein Hinweis auf eine PKV und ggf. das hinterlegte Versorgungswerk.

Personalstamm > SV/Steuer > A1 Bescheinigung > A1 Antrag Entsendung > Registerkarte Versicherung / Versorgungswerk

Gesetzlich Versichert, kein Versorgungswerk

| ngaben Person     | Versicherung / Versorgungswerk     | Angaben Ents | endung(1) | Angaben Ente  |
|-------------------|------------------------------------|--------------|-----------|---------------|
|                   |                                    |              | A1 Ar     | ntrag Entsend |
| Einzugsstelle SV- | Beiträge                           |              |           |               |
| Krankenkasse      | 15517302 -                         |              | 406       |               |
| Bezeichnung       | BKK Mobil Oil                      |              |           |               |
|                   |                                    |              |           |               |
| Private Krankenv  | ersicherung                        |              |           |               |
|                   | Nein - nicht privat krankenversich | hert.        |           |               |
| Versorgungswer    | ¢                                  |              |           |               |
| Bezeichnung       |                                    |              |           |               |
|                   |                                    |              |           |               |

Privat Versichert, kein Versorgungswerk

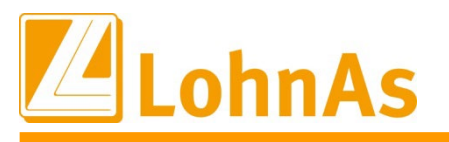

| Anga | ben Person     | Versicherung / Versorgungswerk | Angaben Ent | sendung(1) |
|------|----------------|--------------------------------|-------------|------------|
|      |                |                                |             | A1 Ar      |
| Eir  | nzugsstelle SV | /-Beiträge                     |             |            |
|      | Krankenkasse   | 15027365~                      |             | 5          |
|      | Bezeichnung    | Techniker Krankenkasse         |             |            |
|      |                |                                |             |            |
| Pri  | vate Kranken   | versicherung                   |             |            |
|      |                | Ja - privat krankenversichert. |             |            |
|      |                |                                |             |            |
| Ve   | rsorgungswer   | k                              |             |            |
|      | Bezeichnung    |                                |             |            |
|      | Mitgliedsnr.   |                                |             |            |

Gesetzlich Versichert, Versorgungswerk

| Angaben Person  | Versicherung / Versorgungswerk                    | Angaben Entsendung(1) | Angaben Entsendu |
|-----------------|---------------------------------------------------|-----------------------|------------------|
|                 |                                                   | A1 Ar                 | trag Entsendung- |
| Einzugsstelle S | V-Beiträge                                        |                       |                  |
| Krankenkass     | e 48698890×                                       | 6                     |                  |
| Bezeichnung     | DAK-Gesundheit                                    |                       |                  |
| Private Kranker | nversicherung<br>Nein - nicht privat krankenversi | ichert.               |                  |
| Versorgungswe   | rk                                                |                       |                  |
| Bezeichnung     | Versorgungswerk der Rechtsa                       | nwā                   |                  |
| Mitgliedsnr.    | 1234560536                                        | 02834520              |                  |

5

Angaben Entsendung (1) / Angaben Entsendung (2)

Alle erforderlichen Felder für den A1 Antrag Entsendung auf den Registerkarten Angaben Entsendung (1) / Angaben Entsendung (2) sind im Weiteren manuell zu füllen. Nutzen Sie dazu die Angaben, die Ihnen von Seiten des Arbeitgebers zur Verfügung gestellt wurden.

**Beachten Sie**, das eine Entsendung nach Artikel 12 Absatz 1 VO (EG) Nr. 883/2004 und somit die Weitergeltung der deutschen Rechtsvorschriften über soziale Sicherheit voraussetzt, dass die Entsendung von vornherein klar auf maximal 24 Monate zeitlich befristet ist.

Wird das *Feld "Befristung"* mit "Nein" gefüllt, liegt keine zeitliche Befristung der Auslandsbeschäftigung vor. Es kommt zur Ablehnung mit dem Datensatz "A1-Rückmeldung Ablehnung Arbeitgeber". Die Ablehnung erfolgt mit dem Grund "04 = Fehlende Befristung der Entsendung". Ausnahme – Beschäftigte des öffentlichen Dienstes.

*Felder "Stelle" / Beschäftigungsstellen 1-3"* - in der Regel wird eine konkrete Beschäftigungsstelle in dem Staat, in den die Entsendung erfolgt, gegeben sein. Für den Fall, dass die entsandte Person an mehreren konkret bekannten Beschäftigungsstellen eingesetzt werden soll, sind hierfür bis zu elf Angaben möglich. Wird das Feld "Stelle" mit "Nein" (kein Haken) gefüllt, sind im Folgenden die weiteren Angaben zur Bezeichnung und Adresse der Beschäftigungsstelle anzugeben.

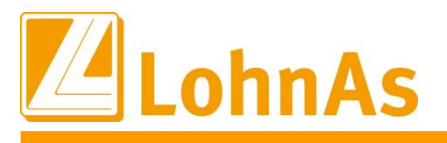

#### Button "Neue Beschäftigungsstelle hinzufügen" > Beschäftigungsstelle übernehmen

| Angaben Person  | Versicherung / Versorgungswerk Angaben Entsendung(1) Angaben Entsendung(2) Angaben Beschäftigung Angaben Arbeitgeber Erklärt                                             |
|-----------------|----------------------------------------------------------------------------------------------------|
|                 | A1 Antrag Entsendung                                                                                                    |
| Mitgliedstaat * | Niederlande · (Land, in das die Entsendung erfolgt / bzw. Transferland)                                                                                                  |
| Entsendung      | von * 01.01.2019 bis * 31.03.2019                                                                                                    |
| Tätigkeit       | Facharbeiter/in - Agrotechnik Katalog Tätigkeiten                                                                                                    |
| Stelle          | Keine feste Beschäftigungsstelle während der Entsendung       IMO         Schiff       Name         Bezeichnung Beschäftigungsstelle       Anschrift         Neu       / |
|                 | Bezeichnung<br>Strasse     Neu<br>Musterstr.     Hausnr.     1     Adresszusatz       Postieitzahl     010123     Ort     Musterstadt     Land     Niederlande     >     |
|                 | Beschäftigungsstelle übernehmen Neue Beschäftigungsstelle hinzufügen Beschäftigungsstelle löschen                                                                        |

Personalstamm > SV/Steuer > A1 Bescheinigung > A1 Antrag Entsendung > Registerkarte Angabe Entsendung (1)

Sollten mehr als drei bis 11 Beschäftigungsstellen bekannt sein oder die entsandte Person im anderen Staat über keine feste Beschäftigungsstelle (z. B. Montage von Windkraftanlagen etc.) verfügen, ist im Feld "Stelle" ein "Ja" für "keine feste Beschäftigungsstelle" anzugeben. Weitere Angaben sind dann nicht mehr nötig.

| Mitgliedstaat * | Niederlande                                                                                                    | (Land, in das die Entsendung erfolgt / bzw. Transferland) |
|-----------------|----------------------------------------------------------------------------------------------------|-----------------------------------------------------------|
| Entsendung      | von* 01.01.2019 bis* 31.03.2019                                                                                                    |                                                           |
| Tätigkeit       | Facharbeiter/in - Agrotechnik                                                                                                    | Katalog Tätigkeiten                                       |
| Stelle          | <ul> <li>Keine feste Beschäftigungsstelle während der Entsendung</li> <li>Schiff Name</li> <li>Bezeichnung Beschäftigungsstelle</li></ul> | IMO                                                       |

Sofern zwischen den einzelnen Entsendzeiträumen der letzten 2 Jahre eine Unterbrechung der Entsendung in den Mitgliedstaat von mehr als 2 Monaten besteht, bleiben die davor liegenden Entsendezeiträume bei der Prüfung des Gesamtzeitraumes von 24 Monaten unberücksichtigt.

Wird *Feld "Bereits eingesetzt"* mit "Ja" gefüllt, folgen die Eintragsmöglichkeiten in die Felder "von" und "bis".

Wenn die Summe aus den in den letzten 2 Jahren zu berücksichtigenden Entsendungszeiträumen und dem aktuell Entsendungszeitraum größer als 24 Monate ist, kommt es zur Ablehnung mit dem Datensatz "A1-Rückmeldung Ablehnung Arbeitgeber". Die Ablehnung erfolgt mit dem Grund "06 = Entsendung über 24 Monate (unter Berücksichtigung vorheriger Beschäftigungszeiten)". Ausnahme - Beschäftigte des öffentlichen Dienstes.

Sofern es sich um eine **AN-Überlassung** oder **Ablösung** einer anderen, bereits entsandten Person handelt, sind in den entsprechenden Feldern Angaben zu machen.

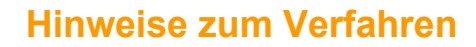

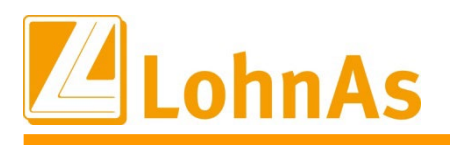

|                |                                |                                                                                                    |                                                                                                    |                                                                   | A1 Antra                                                        | g Entsendung                                          | 1. (B. 1. 1.)     |                                                      |                                                    |                                                                |                 |
|----------------|--------------------------------|----------------------------------------------------------------------------------------------------|----------------------------------------------------------------------------------------------------|-------------------------------------------------------------------|-----------------------------------------------------------------|-------------------------------------------------------|-------------------|------------------------------------------------------|----------------------------------------------------|----------------------------------------------------------------|-----------------|
| Bereits einges | D Dk                           | entsandte Pen                                                                                                    | son war bereits in d                                                                                   | en letzten z                                                      | wei Monate                                                      | en vor dem aktu                                       | ellen Er          | ntsendez                                             | zeitraum im B                                      | Beschäftigungs                                                 | staat eingesetz |
|                |                                | Dabei hat die                                                                                                    | entsandte Person                                                                                       | in den letzte                                                     | n zwei Jah                                                      | men wie folgt im                                      | Besch             | aftigung                                             | sjahr gearbe                                       | itet :                                                         |                 |
|                |                                | von                                                                                                    |                                                                                                    | bis                                                               |                                                                 |                                                       |                   |                                                      |                                                    |                                                                |                 |
|                |                                | von                                                                                                    |                                                                                                    | bis                                                               | 2. 2                                                            |                                                       |                   |                                                      |                                                    |                                                                |                 |
|                |                                | von                                                                                                    |                                                                                                    | bis                                                               |                                                                 |                                                       |                   |                                                      |                                                    |                                                                |                 |
|                |                                | von                                                                                                    | 1. 1.                                                                                                  | bis                                                               |                                                                 |                                                       |                   |                                                      |                                                    |                                                                |                 |
|                |                                | von                                                                                                    |                                                                                                    | bis                                                               |                                                                 |                                                       |                   |                                                      |                                                    |                                                                |                 |
| Maura D        | 1 Die en                       | tsandte Person                                                                                                    | Wird von dem Unte                                                                                      | dem in Deu                                                        | u der sie e                                                     | ntsandt wird, ei                                      | nem and           | deren Ur                                             | nternehmen                                         | überlassen.                                                    | us Deutschlan   |
| blösung C      | Die en<br>Die en<br>odere      | tsandte Person<br>Isandte Person<br>inem anderen N                                                                                   | wird von dem Unte<br>löst eine zuvor von<br>litgliedsstaat entsar                                      | dem in Deu<br>dem in Deu<br>note Person                           | u der sie e<br>utschland a<br>nab.                              | ntsandt wird, ei<br>ansässigen Arb                    | eitgebe           | deren Ur<br>r oder e                                 | nternehmen<br>inen anderei                         | überlassen.<br>n Arbeitgeber a                                 | us Deutschland  |
| blösung C      | Die en<br>Die en<br>oder e     | tsandte Person<br>Isandte Person<br>inem anderen N<br>Isbei löst die en<br>Familiernan                                               | vird von dem Unte<br>löst eine zuvor von<br>litgliedsstaat entsar<br>teandte Person folg               | dem in Deu<br>dem in Deu<br>ndte Person<br>gende von u            | u der sie e<br>utschland a<br>nab.<br>uns zuvor e               | ntsandt wird, ei<br>ansässigen Arb<br>entsandte Perso | eltgebe<br>mab :  | deren Ur<br>rodere<br>Titel                          | nternehmen<br>inen anderei                         | überlassen.<br>n Arbeitgeber a                                 | us Deutschlan   |
| iblósung C     | Die en<br>Die en<br>oder e     | tsandte Person<br>inem anderen N<br>tabei löst die en<br>Familiennän<br>Vorname                                                      | vird von dem Unte<br>löst eine zuvor von<br>litgledsstaat entsa<br>tsandte Person fol<br>me            | dem in Deu<br>dem in Deu<br>ndte Person<br>gende von u            | u der sie e<br>utschland u<br>nab.<br>uns zuvor e               | ntsandt wird, ei<br>ansässigen Arb<br>entsandte Perso | eitgebe           | deren Ur<br>rodere<br>Titel<br>Name                  | nternehmen<br>Inen anderei                         | überlassen.<br>n Arbeitgeber a                                 | us Deutschlan   |
| blösung D      | Die en<br>Ole en<br>oder e     | tsandte Person<br>inem anderen N<br>labei löst die en<br>Familennan<br>Vomame<br>Geburtsdat                                          | wird von dem Unte<br>löst eine zuvor von<br>litgliedsstaat entsa<br>tsandte Person fol<br>me           | dem in Deu<br>ndte Person<br>gende von s                          | u der sie e<br>utschland i<br>ab.<br>Ins zuvor e                | ntsandt wird, ei<br>ansässigen Arb<br>entsandbe Peres | eitgebe           | roderei<br>Titel<br>Nama<br>Vorsa                    | nternehmen<br>Inen anderei<br>Inszusatz<br>Itzwort | überlassen.<br>n Arbeitgeber a<br>keine Angabe<br>keine Angabe | us Deutschlan   |
| bidsung C      | Die en<br>Ole en<br>odere<br>C | tsandte Person<br>inem anderen N<br>labei löst die en<br>Familiennan<br>Vorname<br>Geburtsdab                                        | vird von dem Unte<br>löst eine zuvor von<br>fitgliedistaat entsa<br>tsandte Person fol<br>me<br>um     | dem in Deu<br>ndte Person<br>gende von s<br>baum :                | u der sie e<br>utschland i<br>nab.<br>uns zuvor e<br>von        | ntsandt wird, ei<br>ansässigen Arb<br>mtsandte Perso  | eitgebe<br>mab :  | roderen U<br>rodere<br>Titel<br>Name<br>Vörsa<br>bis | inen anderei<br>Inszusatz<br>Izwort                | überlassen.<br>n Arbeitgeber a<br>keine Angabe                 | us Deutschlan   |
| biósung D      | Die en<br>odere<br>C           | tsandte Person<br>inem anderen N<br>labei löst die en<br>Familiennan<br>Vorname<br>Geburtsdat<br>rsprünglich gep<br>itsächlicher Ent | wird von dem Unte<br>löst eine zuvor von<br>Rigliedsstaat entsar<br>tsandte Person fol<br>me<br>um<br> | dem in Deu<br>dem in Deu<br>ndte Person<br>gende von u<br>traum : | u der sie e<br>utschland i<br>nab.<br>uns zuvor e<br>von<br>von | ntsandt wird, ei<br>ansässigen Arb<br>mitsandte Perso | eitgebe<br>m ab : | roderen U<br>rodere<br>Titel<br>Name<br>Võrsa<br>bis | inen anderei<br>inszusatz<br>itzwort               | überlassen.<br>n Arbeitgeber a<br>keine Angabe<br>keine Angabe | us Deutschlan   |

Personalstamm > SV/Steuer > A1 Bescheinigung > A1 Antrag Entsendung > Registerkarte Angaben Entsendung (2)

# 6 Angaben Beschäftigung

Die Felder der Registerkarte "Angaben Beschäftigung" dienen dazu, die für eine Entsendung nach Artikel 12 Absatz 1 VO (EG) Nr. 883/2004 bzw. den grenzüberschreitenden Einsatz von Beschäftigten im öffentlichen Dienst nach Artikel 11 Absatz 3 Buchstabe b) Verordnung (EG) Nr. 883/2004 zwingend notwendige weiterbestehende arbeitsrechtliche Anbindung zwischen Arbeitgeber und Arbeitnehmer abzufragen.

*Alle Felder* der Registerkarte "Angaben Beschäftigung" müssen *vom Anwender* entsprechend bearbeitet werden. Hier kann keine Vorbelegung durch ein Entgeltabrechnungssystem erfolgen.

Wenn mindestens ein Feld mit "Nein" gefüllt wird, kommt es zur Ablehnung mit dem Datensatz "A1-Rückmeldung Ablehnung Arbeitgeber".

| Angaben Person   | Versicherung / Versorgungswerk Angaben Entsendung(1) Angaben Entsendung(2) Angaben Beschäftigung                                                                       |
|------------------|----------------------------------------------------------------------------------------------------|
| Beschäftigt seit | A1 Antrag Entsendung O1.04.2018 (Beschäftigungsbeginn der entsandten Person, bei dem in Deutschland ansässigen Arbeitge                                                |
| Tätigkeit        | Landwirtschaftliche/r Fachberater/in Katalog                                                                                                    |
| Geitung          | Für die entsandte Person galten unmittelbar vor Beginn der Entsendung für mindestens einen Monat<br>die deutschen Rechtsvorschriften über soziale Sicherheit           |
| Anspruch         | Der arbeitsrechtliche Entgeltanspruch der entsandten Person richtet sich auch während der Entsendung<br>ausschließlich gegen den in Deutschland ansässigen Arbeitgeber |
| Anwerbung        | Ausschließlich der entsendende Arbeitgeber entscheidet über die Anwerbung der entsandten Person                                                                        |
| Arbeitsvertrag   | Ausschließlich der entsendende Arbeitgeber entscheidet über den Arbeitsvertrag mit der entsandten Person                                                               |
| Entlassung       | Ausschließlich der entsendende Arbeitgeber entscheidet über die Entlassung der entsandten Person                                                                       |
| Aufgaben         | Ausschließlich der entsendende Arbeitgeber entscheidet über die wesentlichen Aufgaben, die im Beschäftigung                                                            |

Personalstamm > SV/Steuer > A1 Bescheinigung > A1 Antrag Entsendung > Registerkarte Angaben Beschäftigung

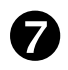

Angaben Arbeitgeber

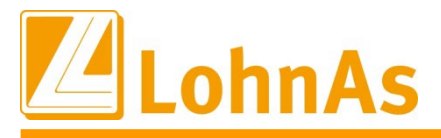

Die Vorbelegung der Angaben zum Arbeitgeber erfolgt aus dem Mandantenstamm.

Ggf. fehlen Angaben zu Rechtsform und Sektor. Diese Angaben sind manuell zu ergänzen, da die **Felder** "**Rechtsform"** / "**Sektor" Pflichtangaben** darstellen.

Dies trifft auch auf die **Felder "Umsatz" / "Personal"** zu. Diese sind vom Anwender zu bearbeiten. Nur wenn beide Felder mit "Ja" gefüllt sind, kann eine Genehmigung mit dem Datensatz "A1-Rückmeldung Genehmigung Arbeitgeber" erfolgen.

|                                                            |                                                                                            |                                                                               |                                                                                            | A1 A                                                          | ntrag Entsen                                           | dung                                                                           |                 |
|------------------------------------------------------------|--------------------------------------------------------------------------------------------|-------------------------------------------------------------------------------|--------------------------------------------------------------------------------------------|---------------------------------------------------------------|--------------------------------------------------------|--------------------------------------------------------------------------------|-----------------|
| Arbeitgeber                                                | Musterfin                                                                                  | na                                                                            |                                                                                            |                                                               |                                                        |                                                                                |                 |
| Strasse                                                    | Langer Mor                                                                                 | rgen                                                                          |                                                                                            | Hausnr.                                                       | 4                                                      | Adresszusatz                                                                   |                 |
| Postleitzahl                                               | 52224                                                                                      | Ort                                                                           | Stolberg                                                                                   |                                                               |                                                        | Land                                                                           | De              |
| Telefen                                                    | 0210 2323:                                                                                 | ,                                                                             | Fax                                                                                        |                                                               |                                                        |                                                                                |                 |
| E-Mail                                                     | fr.schmidt                                                                                 | @muster                                                                       | rfirma.de                                                                                  |                                                               |                                                        |                                                                                |                 |
| Betriebsnr.                                                | 78787879                                                                                   |                                                                               |                                                                                            |                                                               |                                                        |                                                                                |                 |
|                                                            |                                                                                            |                                                                               |                                                                                            |                                                               |                                                        |                                                                                |                 |
| Rechtsform                                                 | Personen- oder h                                                                           | Kapitalgesell                                                                 | schaft (z.B. OHG,                                                                          | KG, GmbH, A                                                   | (G)                                                    | *                                                                              |                 |
| Rechtsform<br>Umsatz                                       | Personen- oder H                                                                           | Kapitalgesell<br>Inde Arbeitge                                                | schaft (z.B. OHG,<br>sber übt in Deutsc                                                    | KG, GmbH, A<br>hland eine ne                                  | (G)<br>nnenswerte G                                    | <ul> <li>eschäftstätigkeit aus.</li> </ul>                                     |                 |
| Rechtsform<br>Umsatz                                       | Personen- oder P<br>Der entsende<br>(z.B.25% des                                           | Kapitalgesell<br>Inde Arbeitge<br>Umsatzes v                                  | schaft (z.B. OHG,<br>eber übt in Deutsch<br>verden in Deutschl                             | KG, GmbH, A<br>hland eine ne<br>and erzieht o                 | AG)<br>nnenswerte G<br>der 25% der B                   | <ul> <li>eschäftstätigkeit aus.</li> <li>keschäftigten sind in Deut</li> </ul> | tschla          |
| Rechtsform<br>Umsatz<br>Personal                           | Personen- oder i<br>Der entsende<br>(z.B.25% des                                           | Kapitalgesell<br>Inde Arbeitgi<br>Umsatzes v<br>Id beschäftig                 | schaft (z.B. OHG,<br>eber übt in Deutsci<br>verden in Deutschl<br>it der entsendende       | KG, GmbH, A<br>hland eine ne<br>and erzieht o<br>Arbeitgeber  | NG)<br>nnenswerte G<br>der 25% der B<br>über das inter | eschäftstätigkeit aus.<br>Reschäftigten sind in Deu<br>ne Verwaltungspersonal  | tschla<br>hinau |
| Rechtsform<br>Umsatz<br>Personal<br>Sektor                 | Personen- oder i<br>Der entsende<br>(z.B.25% des<br>In Deutschlar                          | Kapitalgesell<br>Inde Arbeitge<br>Umsatzes v<br>Id beschäftig<br>Kommunikati  | schaft (z.B. OHG,<br>eber übt in Deutsch<br>verden in Deutschl<br>it der entsendende<br>on | KG, GmbH, A<br>hland eine ne<br>and erzieht o<br>Arbeitgeber  | NG)<br>nnenswerte G<br>der 25% der B<br>über das inter | eschäftstätigkeit aus.<br>keschäftigten sind in Deu<br>me Verwaltungspersonal  | tschla<br>hinau |
| Rechtsform<br>Umsatz<br>Personal<br>Sektor                 | Personen- oder M<br>☑ Der entsende<br>(z.B.25% des<br>☑ In Deutschlar<br>Information und M | Kapitalgesell<br>Inde Arbeitgi<br>Umsatzes v<br>Ind beschäftig<br>Kommunikati | schaft (z.B. OHG,<br>eber übt in Deutsch<br>verden in Deutschl<br>it der entsendende<br>on | KG, GmbH, A<br>tiland eine ne<br>and erzieht o<br>Arbeitgeber | \G)<br>nnenswerte G<br>der 25% der B<br>über das inter | eschäftstätigkeit aus.<br>leschäftigten sind in Deu<br>me Verwaltungspersonal  | tschla<br>hinau |
| Rechtsform<br>Umsatz<br>Personal<br>Sektor<br>Kontakperson | Personen- oder h Der entsende (z.B.25% des In Deutschlar Information und h                 | Kapitalgesell<br>Inde Arbeitgi<br>Umsatzes v<br>Id beschäftig<br>Kommunikati  | schaft (z.B. OHG,<br>eber übt in Deutsch<br>verden in Deutschl<br>it der entsendende<br>on | KG, GmbH, A<br>hland eine ne<br>and erzieht o<br>Arbeitgeber  | KG)<br>nnenswerte G<br>der 25% der B<br>über das inter | eschäftstätigkeit aus.<br>Reschäftigten sind in Deu<br>ne Verwaltungspersonal  | tschla<br>hinau |

Personalstamm > SV/Steuer > A1 Bescheinigung > A1 Antrag Entsendung > Registerkarte Angaben Arbeitgeber

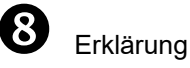

Für eine rechtlich einwandfreie Beurteilung des Antrags ist es wichtig, dass der Arbeitgeber alle für die Prüfung einer Entsendung maßgeblichen Tatsachen angibt und jegliche Änderungen in den Verhältnissen, die der Feststellung einer Entsendung zugrunde lagen, der zuständigen Stelle mitteilt.

Über das *Pflichtfeld "Erklärung"* – erklärt der Arbeitgeber somit ausdrücklich gegenüber der zuständigen Stelle, dass er diesen Informationspflichten nachkommt.

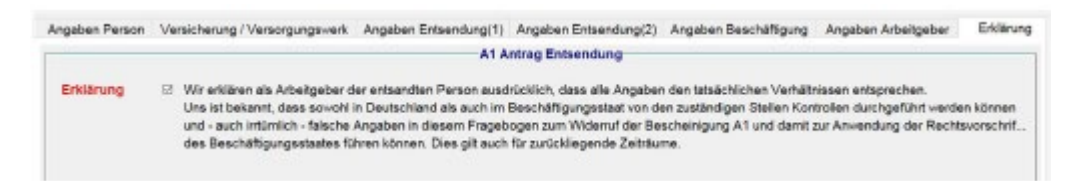

Personalstamm > SV/Steuer > A1 Bescheinigung > A1 Antrag Entsendung > Registerkarte Erklärung

# 4.4. Übergabe des Datensatzes in den Meldespool

Der angelegte Datensatz wird im Auswahlmenü zur Elektronischen Meldung A1– Antrags- und Bescheinigungsverfahren in den Meldespool übergeben.

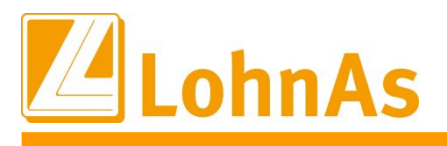

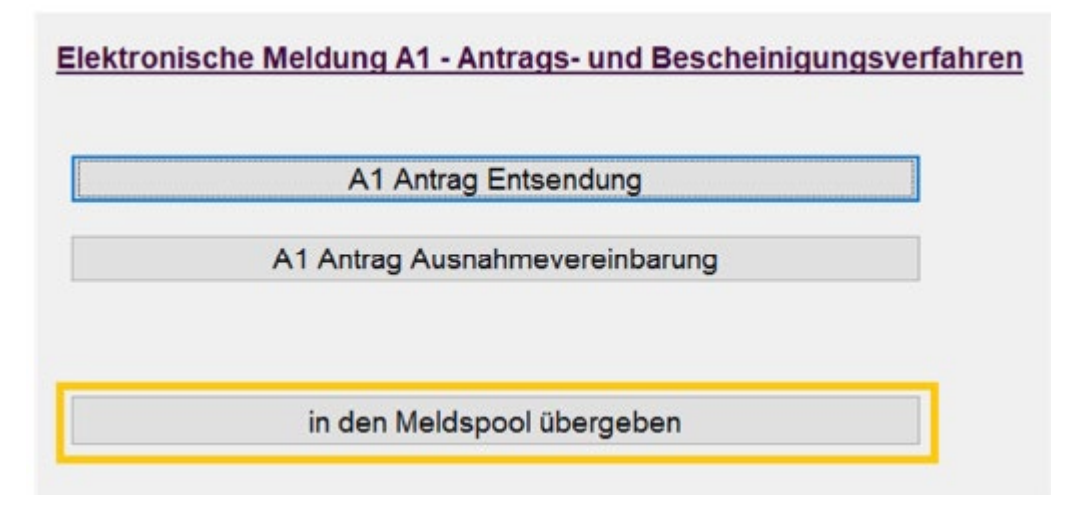

Personalstamm > SV/Steuer > A1-Bescheinigung

Die Antragstellung ist beendet.

# 4.5. Prüfung des Protokolls der Übergabe in den Meldespool/Nachweis der Beantragung

Bitte beachten Sie, dass eine Rückmeldung erst nach mehreren Tagen erfolgen kann. Bei kurzfristigen Entsendungen ist aber eine zeitnahe Ausstellung erforderlich. Um im elektronischen Antrags- und Bescheinigungsverfahren A1 einen Nachweis darüber zu erhalten, dass der Arbeitgeber die Ausstellung der A1-Bescheinigung vor Aufnahme der Auslandsbeschäftigung beantragt hat, **erstellt LohnAs auf** *Grundlage der Quittierung des Kommunikationsservers eine Antragsbestätigung (Voraussetzung* – *Datenübermittlung)*. Diese ist in Inhalt und Form in den Gemeinsamen Grundsätzen nach § 106 SGB IV verbindlich festgelegt.

*Meldedialog > gesendete SV-Daten > A1 Bescheinigung > Druck Nachweis SV-Meldung auf den markierten A1-Datensatz* 

Über die Funktion werden 2 Dokumente ausgegeben:

- Nachweis DFÜ-Meldungen
- Bestätigung der Antragstellung für eine A1-Bescheinigung (DFÜ Liste Protokolle Meldungen A1)

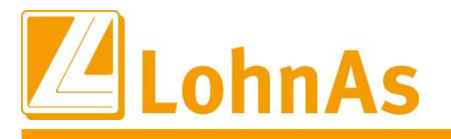

| Antrag auf Weitergeltung der deutschen Rechtsvorschriften über soziale Sicherheit nach<br>Artikel 11 Absatz 3 b), Artikel 12 Absatz 1 bzw. Artikel 16 Absatz 1 VO (EG) 883/2004                         |                                                                                                    |  |  |  |  |
|----------------------------------------------------------------------------------------------------|----------------------------------------------------------------------------------------------------|--|--|--|--|
| – Bestätigung der elektronischen Antragstellu                                                                                                    | ung für eine A1-Bescheinigung –                                                                                                |  |  |  |  |
| Request for continued application of German social<br>11(3b), 12(1) or Article 16(1) of Re                                                                                                    | security legislation according to Article<br>gulation (EC) 883/04                                                              |  |  |  |  |
| <ul> <li>Acknowledgement of electronic requ</li> </ul>                                                                                                    | iest for an A1 certificate –                                                                                                   |  |  |  |  |
| Name und Vorname der beschäftigten Person /                                                                                                    |                                                                                                    |  |  |  |  |
| Name and given name of employee.                                                                                                    |                                                                                                    |  |  |  |  |
| Geburtsdatum /<br>Date of birth:                                                                                                    |                                                                                                    |  |  |  |  |
| Name des Unternehmens /                                                                                                    |                                                                                                    |  |  |  |  |
| Company name:                                                                                                    |                                                                                                    |  |  |  |  |
| Straße und Haus-Nr. /<br>Street and number:                                                                                                    |                                                                                                    |  |  |  |  |
| Adresszusatz /<br>Additional information:                                                                                                    |                                                                                                    |  |  |  |  |
| PLZ und Ort /<br>Postal code and town:                                                                                                    |                                                                                                    |  |  |  |  |
|                                                                                                    |                                                                                                    |  |  |  |  |
| Land /<br>Country:                                                                                                    |                                                                                                    |  |  |  |  |
| Beschäftigung wird vorübergehend ausgeübt in<br>(Mitgliedstaat) /<br>Activity is temporarily pursued in ( <i>member state</i> ):                                                                        |                                                                                                    |  |  |  |  |
| Zeitraum /<br>Period:                                                                                                    |                                                                                                    |  |  |  |  |
| Antragsdatum /<br>Date of request:                                                                                                    |                                                                                                    |  |  |  |  |
| Zuständige Stelle /<br>Competent authority:                                                                                                    |                                                                                                    |  |  |  |  |
| Diese Bescheinigung dient als Nachweis gegenüber ausländisch<br>gung nicht rechtzeitig vor Aufnahme der Erwerbstätigkeit im Ausl<br>This document serves as a proof to foreign authorities, if the cert | en Stellen für den Fall, dass die A1-Bescheini-<br>and ausgestellt wird.<br>ificate A1 is not issued in due time before taking |  |  |  |  |
| up of an activity abroad.                                                                                                    |                                                                                                    |  |  |  |  |
| Dieses Schreiben wurde maschinell erstellt und ist ohne Untersch                                                                                                    | nnit guitig.                                                                                                    |  |  |  |  |
| rnis oocument nas been generated automatically and is välid wit<br>Hinweis für den Arbeitgeber: Bitte stellen Sie in diesem Fall die                                                                    | mour a signature.<br>ese Bescheinigung der betreffenden Person zur                                                             |  |  |  |  |
| Verfügung, damit sie bei Bedarf vorgezeigt werden kann.                                                                                                    |                                                                                                    |  |  |  |  |
| Note for the employer: Please make this certificate available to<br>presented if necessary.                                                                                                    | the person concerned, so that it can be                                                                                        |  |  |  |  |
|                                                                                                    |                                                                                                    |  |  |  |  |

Der bisherige Hinweis auf dem LohnAs internen Protokoll DFÜ-A1- Meldung entfällt. Das interne Protokoll ist für den Nachweis einer Antragsstellung nicht mehr zu nutzen. Dieses steht nur noch zu Prüfungszwecken zur Verfügung.

| DFÜ - A1- Meldung                                                                                          |                                                                                                    | April        | 2018 |  |  |  |  |  |  |
|----------------------------------------------------------------------------------------------------|----------------------------------------------------------------------------------------------------|--------------|------|--|--|--|--|--|--|
| (##23233#) Normallohn, Langer Morgen 4, 52224 Stolberg Datum: 28.12.2018 10:58<br>V4.61/1.35G D15 Seite: 1 |                                                                                                    |              |      |  |  |  |  |  |  |
| 1051 Schaf, Henriette Lfd-Nr.: 1 SV-Nr.:5                                                                  | 31201875673                                                                                                    |              |      |  |  |  |  |  |  |
| Allgemeine Daten<br>Anschrift im Wohnstaat                                                                 | Langer Morgen 14<br>52224 / Stolberg                                                                                   |              |      |  |  |  |  |  |  |
| Einzugsstelle Sozialversicherungs-Beiräge<br>private Krankenversicherung                                   | Techniker Krankenkasse (15027365)<br>Barmenia                                                                          |              |      |  |  |  |  |  |  |
| Angabe zur Entsendung<br>Mitgliedstaat<br>Entsendung<br>von - bis                                          | Niederlande<br>Die Entsendung ist befristet<br>01.01.2019 - 31.03.2019<br>Keine feste Beschäftigungsstelle während der | - Entsendung |      |  |  |  |  |  |  |

# Achtung

Das Dokument der Bestätigung der elektronischen Antragstellung dient nicht als Ersatz für die Genehmigung des A1 Antrags Entsendung bzw. A1 Antrags Ausnahmevereinbarung! Dieser muss im Nachgang dem Mitarbeiter weiterhin zur Verfügung gestellt werden.

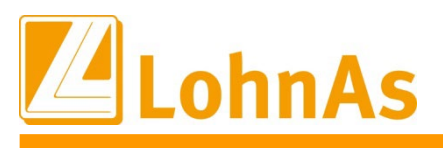

DFÜ-Protokoll zum A1 Antrag Entsendung

# 4.6. Rückmeldungen der zuständigen Stelle

Analog den bestehenden Meldeverfahren werden auch beim A1- Antrags- und Bescheinigungsverfahren Rückmeldungen automatisch eingelesen und im Meldedialog zur Anzeige gebracht. Die Selektion auf die Rückmeldungen erfolgt über ,empfangene SV-Daten' -> ,A1'.

Möglich ist eine Rückmeldung mit Ablehnung oder Genehmigung.

Wurde festgestellt, dass die deutschen Rechtsvorschriften gelten, haben Krankenkassen und Rentenversicherungsträger per Gesetz drei Arbeitstage Zeit, die elektronisch beantragte Bescheinigung an den Arbeitgeber zu übermitteln. Es empfiehlt sich daher, den Datenaustausch regelmäßig vorzunehmen.

Gründe für eine Ablehnung können beispielsweise sein:

- Persönlicher Geltungsbereich nicht erfüllt (Staatsangehörigkeit)
- Fehlende Befristung der Entsendung
- Entsendung über 24 Monate (Lösung
- Es ist statt einem A1 Antrag Entsendung eine A1 Antrag Ausnahmevereinbarung zu beantragen.)
- Entsendung über 24 Monate (unter Berücksichtigung vorheriger Beschäftigungszeiten)
- Arbeitnehmer wird im Ausland einem anderen Arbeitgeber überlassen
- Ablösung eines anderen Arbeitnehmers im Ausland
- Arbeitnehmer unterlag unmittelbar vor der Entsendung nicht mindestens 1 Monat deutschem Recht
- Entgeltanspruch nicht ausschließlich gegenüber dem deutschen Arbeitgeber
- Arbeitsrechtliche Anbindung an deutschen Arbeitgeber nicht ausreichend
- Geschäftstätigkeit des Arbeitgebers in Deutschland nicht ausreichend
- Arbeitgeber kommt seinen Informationspflichten nicht nach
- unvollständige bzw. unplausible Angaben
- Beschäftigter im öffentlichen Dienst unterlag unmittelbar vor der Beschäftigung im Ausland nicht mind. 1 Tag deutschem Recht

#### Beispiel: Ablehnung eines A1 Antrag Entsendung Status der Versanddateien (Meldedialog) > empfangene SV-Dateien > Verfahren A1

| empfangene SV-Daten |                      |            | gesendete SV-Daten             | EL                    | SIAM            | gesendete Steuer-Daten |   |
|---------------------|----------------------|------------|--------------------------------|-----------------------|-----------------|------------------------|---|
| Persor 4            | Name                 |            | Verfahren                      | gültig ab             | Import-Status   | Druck-Status           |   |
|                     | Heinrich Hummel      |            | A1-ABL                         | 03.04.2019            |                 | gedruckt:26.11.2018    |   |
| 00000               | Heinrich Hummel      |            | A1-ABL                         | 03.04.2019            |                 | gedruckt 15.11.2018    |   |
| 00000               | Heinrich Hummel      |            | A1-ABI                         | 03.04.2019            |                 | gedruckt 15.11.2018    |   |
| 01051               | Henriette Schaf      |            | A1-ABL                         | 13.11.2018            |                 | gedruckt 26.11.2018    |   |
| 01051               | Henriette Schaf      |            | A1-BEW                         | 13.11.2018            |                 | gedruckt 17.12.2018    |   |
|                     |                      |            |                                |                       |                 |                        |   |
| Suchfiter           | Verfahren            | A1         | ×                              | 🗆 nicht ş             | jedruckte       | Personalnummer         |   |
| )1051 / He          | nriette Schaf / A1 B | escheinigu | ngen / ab 13.11.2018 / von DAS | BV Datenservice für b | erufsständische |                        |   |
| Hinweistext         |                      | Der Einsat | z der Person im anderen Mit    | Grund de              | r Ablehnung     | 04                     | - |
| Name PDF-Datei      |                      |            |                                |                       |                 |                        |   |

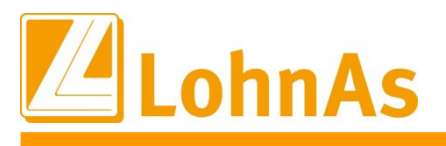

#### Beispiel: Genehmigung eines A1 Antrag Entsendung

Status der Versanddateien (Meldedialog) > empfangene SV-Dateien > Verfahren A1

| en                        | empfangene SV-Daten gesendete SV-Daten |                    | gesendete SV-Daten             | ELStAM     |                               | gesendete Steuer-Daten |   |
|---------------------------|----------------------------------------|--------------------|--------------------------------|------------|-------------------------------|------------------------|---|
| Persor A                  | <ul> <li>Name</li> </ul>               |                    | Verfahren                      | gültig ab  | Import-Status                 | Druck-Status           |   |
|                           | Heinrich Hummel                        |                    | A1-ABL                         | 03.04.2019 |                               | gedruckt:26.11.2018    |   |
| 00000                     | Heinrich Hummel                        |                    | A1-ABL                         | 03.04.2019 |                               | gedruckt:15.11.2018    |   |
| 00000                     | Heinrich Hummel                        |                    | A1-ABL                         | 03.04.2019 |                               | gedruckt 15.11.2018    |   |
| 01051                     | Henriette Schaf                        |                    | A1-ABL                         | 13.11.2018 |                               | gedruckt:26.11.2018    |   |
| 01051                     | Henriette Schaf                        |                    | A1-BEW                         | 13.11.2018 |                               | gedruckt 17.12.2018    |   |
|                           |                                        |                    |                                |            |                               |                        |   |
| Suchfilter                | Verfahren                              | A1                 |                                | 🗆 nicht ;  | gedruckte                     | Personalnummer         | ÷ |
| Suchfilter<br>01051 / Hei | Verfahren<br>nriette Schaf / A1 8      | A1<br>Jescheinigun | gen / ab 13.11.2018 / von DASB | D nicht :  | gedruckte<br>verufsständische | Personalnummer         | - |

# 4.7. Druck A1- Bescheinigung

Die A1-Bescheinigung kann entweder als PDF-Ausdruck oder PDF-Datei zur Verfügung gestellt werden (Gemäß § 106 SGB IV gibt es ab 2021 in Deutschland keine Pflicht zum Ausdruck der Bescheinigung mehr).

Der Arbeitgeber ist verpflichtet, dem Mitarbeiter die digital übermittelte A1-Bescheinigung (entweder in Papierform oder als Datei) unverzüglich zur Verfügung zu stellen.

Bei den PDF-Bescheinigungen ist zu beachten, dass 2 Elemente übermittelt werden können.

**Hinweis:** Bei Reisen in EU-Staaten empfiehlt es sich, die A1-Bescheinigung zusätzlich ausgedruckt mitzuführen.

| gesendete SV-Daten ELStAM gesen                                                                   | LStAM           | EL              | gesendete SV-Daten           | SV-Daten      | empfangene SV-Daten   |  |
|---------------------------------------------------------------------------------------------------|-----------------|-----------------|------------------------------|---------------|-----------------------|--|
| Verfahren gültig ab Import-Status                                                                 | Import-Status   | gültig ab       | Verfahren                    |               | Persnr + Name         |  |
| A1-ABL 03.04.2019 ge                                                                              |                 | 03.04.2019      | A1-ABL                       | lemmu         | Heinrich              |  |
| A1-ABL 03.04.2019 get                                                                             |                 | 03.04.2019      | A1-ABL                       | Immel         | 00000 Heinrich Hummel |  |
| A1-ABL 03.04.2019 ge                                                                              |                 | 03.04.2019      | A1-ABL                       | ummel         | Heinrich              |  |
| A1-BEW 13.11.2018 ge                                                                              |                 | 13.11.2018      | A1-BEW                       | ichaf         | Henriet               |  |
| 1 icht gedruc                                                                                     | 0               | w]              | A1                           | Verfahren     | Suchfilter Verfahren  |  |
| heinigungen / ab 13.11.2018 / von DASBV Datenservice für berufs                                   | BV Datenservice | 2018 / von DASB | escheinigungen / ab 13.11.   | Schaf / A1 Be | 1 / Henrie            |  |
|                                                                                                   |                 | h alala sa a    | Mit der beigefühten A1.Res   |               | eistext               |  |
| it der beigefügten A1-Bescheinigung Grund der Able                                                | Gr              | cheinigung      | THIS GET DEIGETOGOTT AT DES  |               | Name PDF-Datei        |  |
| it der beigefügten A1-Bescheinigung Grund der Able<br>prodet_entwicklung\lohn\105\BESC Fehlertext | Fe              | 05\BESC         | I:\prodat_entwicklung\lohn\1 |               | e PDF-Dat             |  |
| it der beigefügten A1-Bescheinigung Grund der Able<br>prodat_entwicklung\lohn\105\BESC Fehlertext | Fe              | o5/BESC         | I:prodat_entwicklungilohn\1  |               | e PDF-Dat             |  |
| it der beigefügten A1-Bescheinigung Grund der Able<br>prodat_entwicklung\lohn\105\BESC Fehlertext | Fe              | ofiBESC         | I:prodat_entwicklungVohn\1   |               | e PDF-Dat             |  |
| it der beigefügten A1-Bescheinigung Grund der Able<br>prodat_entwicklung\lohn\105\BESC Fehlertext | Gr<br>Fe        | ofiBESC         | l:prodat_entwicklung\lohn\1  |               | e PDF-Dat             |  |
| it der beigefügten A1-Bescheinigung Grund der Able<br>prodat_entwicklung\lohn\105\BESC Fehlertext | Gr<br>Fe        | o5iBESC         | I:prodat_entwicklungVohn\1   |               | e PDF-Dat             |  |
| t der beigefügten A1-Bescheinigung Grund der Able<br>prodat_entwicklung\lohn\105\BESC Fehlertext  | Gr<br>Fe        | o5iBESC         | I:prodat_entwicklungVohn\1   |               | e PDF-Dat             |  |

Status der Versanddateien (Meldedialog) > empfangene SV-Dateien > Verfahren A

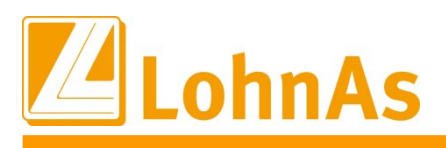

# 5. Stornierungsverfahren

Für den A1-Antrag auf Ausnahmevereinbarung und den A1-Antrag für gewöhnlich in mehreren Mitgliedstaaten Beschäftigte, wurden für die Umsetzung des Verfahrens entsprechende Stornierungsgründe eingeführt.

Der A1-Antrag für diese beiden Verfahren ist grundsätzlich zu stornieren, wenn er bereits übermittelt wurde und nicht zu stellen war oder unzutreffende Angaben enthielt. Hierbei wird unterschieden, ob der gestellte und übermittelte Antrag komplett storniert werden soll oder der bereits gestellte und übermittelte Antrag geändert werden soll.

#### Vollständige Stornierung des Antrags:

Ist der Antrag vollständig zu stornieren, ist der Button löschen/ stornieren zu klicken.

| Maske 8228 v 1.40B Mandant: #99999#AT23A1# / DiE in 04 / 2023 nicht abgerechnet Durchlauf 00                                               | _ |
|----------------------------------------------------------------------------------------------------|---|
| Neue Bescheinigung         Aktuelle Bescheinigung duplizieren         Iöschen / stornieren         Übernahme         Abbruch         Hilfe |   |

#### Folgende Hinweisfelder öffnen sich:

| 🖉 Achtung                         | >           | < 0                | Information                                |                                | ×  |
|-----------------------------------|-------------|--------------------|--------------------------------------------|--------------------------------|----|
| Soll der Datensatz wirklich gelös | cht werden? |                    | Diese Daten sind b<br>Es wird ein Storno a | ereits versendet<br>ausgelöst! |    |
| Ja                                | Nein        |                    |                                            | $\searrow$                     | ОК |
| Information                       | :           | ×                  |                                            |                                |    |
| Bitte den Storno Grund hinterlege | en.         |                    |                                            |                                |    |
|                                   | ОК          |                    |                                            |                                |    |
|                                   |             | 11 · · · · · · · · |                                            |                                |    |

Es ist der Grund der Stornierung aus der Auswahlliste des jeweiligen Antrags zu wählen:

| Storno | Es ist eine elektronische Stornierung des alten Antrags notwendig.                                                                                        |  |  |  |  |  |  |
|--------|----------------------------------------------------------------------------------------------------|--|--|--|--|--|--|
|        | Bitte den Storno Grund auswählen :                                                                                                    |  |  |  |  |  |  |
|        | <ul> <li>(1) Zeitraum verkürzt sich: Beschäftigte Person arbeitet nicht mehr im Ausland.</li> </ul>                                                       |  |  |  |  |  |  |
|        | <ul> <li>(2) Zeitraum verkürzt sich: Beschäftigte Person ist weiter in dem/n betreffenden Mitgliedstaat/en erwerbstätig.</li> </ul>                       |  |  |  |  |  |  |
|        | <ul> <li>(3) Zeitraum verk ürzt sich: Person ist nicht mehr bei diesem Arbeitgeber besch äftigt.</li> </ul>                                               |  |  |  |  |  |  |
|        | <ul> <li>(4) Beschäftigte Person ist in mehreren Mitgliedstaaten tätig. Der Abschluss einer Ausnahmevereinbarung ist nicht länger erforderlich</li> </ul> |  |  |  |  |  |  |
|        | (5) Person erfüllt die Entsendevoraussetzungen, so dass der gesendete Antrag nicht erforderlich ist.                                                      |  |  |  |  |  |  |
|        | (6) Die übermittelten Angaben waren fehlerhaft. Neuer Antrag mit korrekten Angaben folgt.                                                                 |  |  |  |  |  |  |
|        | (7) Die beschäftigte Person hat ihren Lebensmittelpunkt nicht länger in Deutschland.                                                                      |  |  |  |  |  |  |
|        | <ul> <li>(8) Aufnahme zusätzlicher Erwerbstätigkeit/en: Ursprünglicher Sachverhalt liegt nicht mehr vor.</li> </ul>                                       |  |  |  |  |  |  |
|        | <ul> <li>(9) Die beschäftigte Person ist nicht l\u00e4nger in mehreren Mitgliedstaaten t\u00e4tig.</li> </ul>                                             |  |  |  |  |  |  |
|        |                                                                                                    |  |  |  |  |  |  |
|        |                                                                                                    |  |  |  |  |  |  |

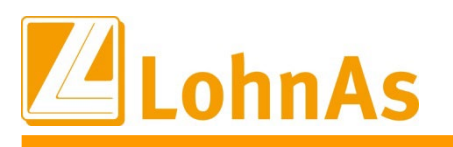

|        | A1 Antrag gewöhnlich in mehreren Mitgliedstaaten Beschäftigte                                                                                                    |  |  |  |  |  |  |
|--------|----------------------------------------------------------------------------------------------------|--|--|--|--|--|--|
| Storno | Es ist eine elektronische Stornierung des alten Antrags notwendig.                                                                                                    |  |  |  |  |  |  |
|        | Bitte den Storno Grund auswählen :                                                                                                    |  |  |  |  |  |  |
|        | <ul> <li>(1) Zeitraum verkürzt sich: Beschäftigte Person arbeitet nicht mehr im Ausland.</li> <li>(2) Zeitraum verkürzt sich: Beschäftigte Person ist weiter in dem/n betreffenden Mitgliedstaat/en erwerbstätig.</li> <li>(3) Zeitraum verkürzt sich: Person ist nicht mehr bei diesem Arbeitgeber beschäftigt.</li> <li>(4) Beschäftigte Person ist in mehreren Mitgliedstaaten tätig. Der Abschluss einer Ausnahmevereinbarung ist nicht länger erforderlich.</li> <li>(5) Person erfüllt die Entsendevoraussetzungen, so dass der gesendete Antrag nicht erforderlich ist.</li> <li>(6) Die übermittelten Angaben waren fehlerhaft. Neuer Antrag mit korrekten Angaben folgt.</li> </ul> |  |  |  |  |  |  |
|        | <ul> <li>(7) Die beschäftigte Person hat ihren Lebensmittelpunkt nicht lange im Deutschland.</li> <li>(8) Aufnahme zusätzlicher Erwerbstätigkeit/en: Ursprünglicher Sachverhalt liegt nicht mehr vor.</li> <li>(9) Die beschäftigte Person ist nicht länger in mehreren Mitgliedstaaten tätig.</li> </ul>                                                                                                    |  |  |  |  |  |  |

Wurde der Stornierungsgrund ausgewählt und wird der Antrag erneut in den Meldespool übergeben wird ein Protokoll mit dem Hinweis der Stornierung ausgegeben.

Sendedaten Vorgang-ID Datensatz-ID Datensatz angelegt Datensatz letzter Zugriff Stormierung - Ursprungs-ID : Datensatz wurde noch nicht übertragen

ID000762023051509360700000AT23AL 15.05.2023 12:47:58 15.05.2023 12:50:39 N.TOMAC- AT23A1-18693.0026.000L

#### Stornierung mit Korrektur der Angaben:

Sind Daten zu ändern, wählt man den entsprechenden bereits übermittelten Antrag aus und erfasst darin die Änderungen. Folgende Hinweisfelder öffnen sich:

|                                                                                                    | ⊘ Achtung                                                                                                    | ~       |
|----------------------------------------------------------------------------------------------------|----------------------------------------------------------------------------------------------------|---------|
| Achtung     Sind die Angaben zur A1 - Bescheinigung korrekt ?     Ja     Ne                                                                        | Sie haben Veränderungen an einem bereits gemeldete<br>Datensatz vorgenommen. Soll der Datensatz mit den<br>Veränderungen erneut versendet werden ? | en Nein |
| <ul> <li>Information</li> <li>Die Daten des ursprünglichen Antrages<br/>sind bereits versendet.<br/>Bitte den Storno Grund hinterlegen.</li> </ul> | ОК                                                                                                    |         |

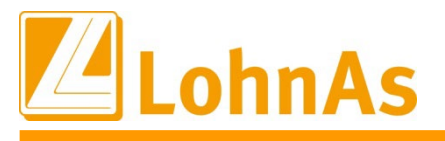

#### Es ist der Grund der Stornierung aus der Auswahlliste zu wählen: A1 Antrag gewöhnlich in mehreren Mitgliedstaaten Beschäftigte Storno Es ist eine elektronische Stornierung des alten Antrags notwendig. Bitte den Storno Grund auswählen O (1) Zeitraum verkürzt sich: Beschäftigte Person arbeitet nicht mehr im Ausland. (2) Zeitraum verkürzt sich: Beschäftigte Person ist weiter in dem/n betreffenden Mitgliedstaat/en erwerbstätig. (3) Zeitraum verkürzt sich: Person ist nicht mehr bei diesem Arbeitgeber beschäftigt. (4) Beschäftigte Person ist in mehreren Mitgliedstaaten tätig. Der Abschluss einer Ausnahmevereinbarung ist nicht länger erforderlich. O (5) Person erfüllt die Entsendevoraussetzungen, so dass der gesendete Antrag nicht erforderlich ist. (6) Die übermittelten Angaben waren fehlerhaft. Neuer Antrag mit korrekten Angaben folgt. (7) Die beschäftigte Person hat ihren Lebensmittelpunkt nicht länger in Deutschland. (8) Aufnahme zusätzlicher Erwerbstätigkeit/en: Ursprünglicher Sachverhalt liegt nicht mehr vor. O (9) Die beschäftigte Person ist nicht länger in mehreren Mitgliedstaaten tätig. A1 Antrag Ausnahmevereinbarung Storno Es ist eine elektronische Stornierung des alten Antrags notwendig. Bitte den Storno Grund auswählen O (1) Zeitraum verkürzt sich: Beschäftigte Person arbeitet nicht mehr im Ausland. O (2) Zeitraum verkürzt sich: Beschäftigte Person ist weiter in dem/n betreffenden Mitgliedstaat/en erwerbstätig. (3) Zeitraum verkürzt sich: Person ist nicht mehr bei diesem Arbeitgeber beschäftigt

- O (4) Beschäftigte Person ist in mehreren Mitgliedstaaten tätig. Der Abschluss einer Ausnahmevereinbarung ist nicht länger erforderlich.
  - (5) Person erfüllt die Entsendevoraussetzungen, so dass der gesendete Antrag nicht erforderlich ist.
- O (6) Die übermittelten Angaben waren fehlerhaft. Neuer Antrag mit korrekten Angaben folgt.
- (7) Die beschäftigte Person hat ihren Lebensmittelpunkt nicht länger in Deutschland.
- O (8) Aufnahme zusätzlicher Erwerbstätigkeit/en: Ursprünglicher Sachverhalt liegt nicht mehr vor.
- (9) Die beschäftigte Person ist nicht länger in mehreren Mitgliedstaaten tätig.

Wurde der Stornierungsgrund ausgewählt und wird der Antrag erneut in den Meldespool übergeben, werden zwei Protokolle mit dem Hinweis der Stornierung und dem Hinweis der Erzeugung des neuen Datensatzes mit den vorgenommenen Änderungen ausgegeben.

| Sendedaten                            |                                  |
|---------------------------------------|----------------------------------|
| Vorgang-ID                            | ID000732023042616510900000AT23AL |
| Datensatz-ID                          |                                  |
| Datensatz angelegt                    | 15.05.2023 13:15:35              |
| Datensatz letzter Zugriff             | 15.05.2023 13:15:43              |
| Datensatz wurde stormert              | Storno-Satz : Lfd-Nr. 1          |
| Datensatz wurde noch nicht übertragen |                                  |
| Sendedaten                            |                                  |
| Vorgang-ID                            | ID000732023042616510900000AT23A1 |
| Datensatz-ID                          |                                  |
| Datensatz angelegt                    | 15.05.2023 13:15:35              |
| Datensatz letzter Zugriff             | 15.05.2023 13:15:43              |
| Stormerung                            | Neuer Satz : Lfd-Nr. 2           |
| - Ursprungs-ID :                      | N.TOMAC- AT23A1-19362.0025.0002  |
| Datensatz wurde noch nicht übertragen |                                  |